## はじめに

<sup>ベルきょう</sup> オフィス ワード パワーボイント きょうつう そうさ このテキストは、これから勉強するOffice(Word・PowerPoint)で、共通する操作を <sup>いちど</sup>一度にまとめて覚えられたら、効率よく学習を進めていけるのでは?と思い、作成しまし た。WordとPowerPoint、それぞれの学習をする前に必ず、確認してから始めましょう。

## キャラクターしょうかい

※ パソコンの操作を教えてくれるキャラクター・マーク

| キャラクター    | <sup>なまえ</sup><br>キャラクターの名前 | キャラクターが教えて <mark>くれること</mark>                                         |
|-----------|-----------------------------|-----------------------------------------------------------------------|
|           | あざらしの<br>「アーちゃん」            | パソコンの操作するところをズームにし<br>て、見やすくしてくれるよ。                                   |
|           | カニの<br>「にーちゃん」              | <sup>そうきかくにん</sup><br>パソコンの操作で確認してほしいことや<br>たいせっせつがい<br>大切な説明をしてくれるよ。 |
| Step up   | カメの<br>「かめぞう」               | <sup>まですか</sup><br>少し難しいけど、知っているとちょっと<br>じまんできることを説明してくれるよ。           |
|           | クラゲの<br>「ラーちゃん」             | った。<br>同じ操作でも、いろいろな操作の方法があるので、それを教えてくれるよ。                             |
| ALERT!! } | イソギンチャクの<br>「イソちゃん」         | 「ALERT!!」と言って、パソコンの操作す<br>るときの注意することを教えてくれるよ。                         |
|           | ワニの<br>「アーくん」               | <sup>きょうつう</sup><br>共通テーマを教えてくれるよ。                                    |

## マウス操作のマークの説明

| <sub>そうさ</sub><br>操作マーク                      | そうさないよう<br>操作内容                            |  |  |
|----------------------------------------------|--------------------------------------------|--|--|
|                                              | マウスを持つ図です。                                 |  |  |
| $\bigcirc$                                   | マウスを持って、マウスポインターを勤かす図です。                   |  |  |
|                                              | マウスポインターを首的のものにかさね合わせるとき<br>の図です。          |  |  |
|                                              | マウスの 左 ボタンを 1回押すときの図です。                    |  |  |
|                                              | マウスの右ボタンを 1回押すときの図です。                      |  |  |
| ダブル                                          | <sup>ひだり</sup><br>マウスの左ボタンをすばやく2回押すときの図です。 |  |  |
| <b>ドラッグ</b>                                  | マウスの左ボタンを押したままの状態で、目的の場所<br>まで動かす図です。      |  |  |
| びょうじ<br>・・・・・・・・・・・・・・・・・・・・・・・・・・・・・・・・・・・・ |                                            |  |  |

キーボードの表示は、お使いのパソコンやキーボードによって、テキストと同じでない 場合があります。注意しましょう。

## もくじ \_\_\_\_\_

| マイクロソフト オフィス<br>1. Microsoft Office 2016 を起動しましょう |    |
|---------------------------------------------------|----|
| (1)Microsoft Office 2016 を起動しましょう                 | 1  |
| 2. 基本的な機能とリボンの操作方法                                |    |
| <ul><li>(1)基本タブ</li></ul>                         |    |
| (2)クイックアクセスツールバーの設定方法                             |    |
| ① クイックアクセスツールバーの初期設定を確認しましょう                      | 9  |
| ② クイックアクセスツールバーにボタンを追加しましょう                       | 10 |
| ③ クイックアクセスツールバーに登録した、よく使うボタンの説明                   | 11 |
| ④ クイックアクセスツールバーのボタンを削除しましょう                       | 12 |
| ⑤ クイックアクセスツールバーにカスタマイズでボタンを登録しましょう                | 13 |
| ⑥ クイックアクセスツールバーにカスタマイズで登録したボタンを削除しましょう            | 17 |
| (3)リボンの折りたたみ・表示                                   | 20 |
| ① リボンを折りたたんでみましょう(2つの方法)                          | 20 |
| ② リボンを表示してみましょう(2つの方法)                            | 21 |
| (4)コマンド(タブ)を切り替える方法                               | 23 |
| <ul><li>(5)ファイルタブからの操作</li></ul>                  | 24 |
| ① ファイルタブとクイックアクセスツールバーの共通操作                       | 25 |
| ② 印刷                                              | 26 |
| ェイ ヮード がめん<br>a. Wordの画面                          | 29 |

| ビー パヮーポイント がめん<br>b. PowerPointの画面                          | 30 |
|-------------------------------------------------------------|----|
| ③ ファイルを開く・閉じる                                               | 31 |
| ④ 新規                                                        | 31 |
| <sup>うゎが ほぞん なまえ っ</sup> <sup>ほぞん</sup><br>⑤ 上書き保存・名前を付けて保存 | 31 |
| (6)切り取り(移動)・コピー・貼り付け                                        | 32 |
| は っ そうさ かくにん<br>① 貼り付け操作を確認しましょう                            |    |
| ② クリップボード                                                   |    |
| ェイ き と そうさ<br>a.切り取り操作                                      | 35 |
| <sup>ビー</sup><br>b. ⊐ピーの操作                                  | 37 |
| <sup>シー</sup><br>c.クリップボードの操作                               | 39 |
| <sup>ディー</sup><br>d.クリップボードのアプリの共通操作                        | 42 |
| (7)ヘルプの参照方法                                                 | 44 |
| (8)ミニツールバー                                                  | 47 |
| (9)リアルタイムプレビュー                                              | 49 |
| (10)ピン <sup>歯</sup> め                                       | 50 |
| ① ピン留めの設定をする                                                | 50 |
| ② ピン留めを削除する                                                 | 51 |

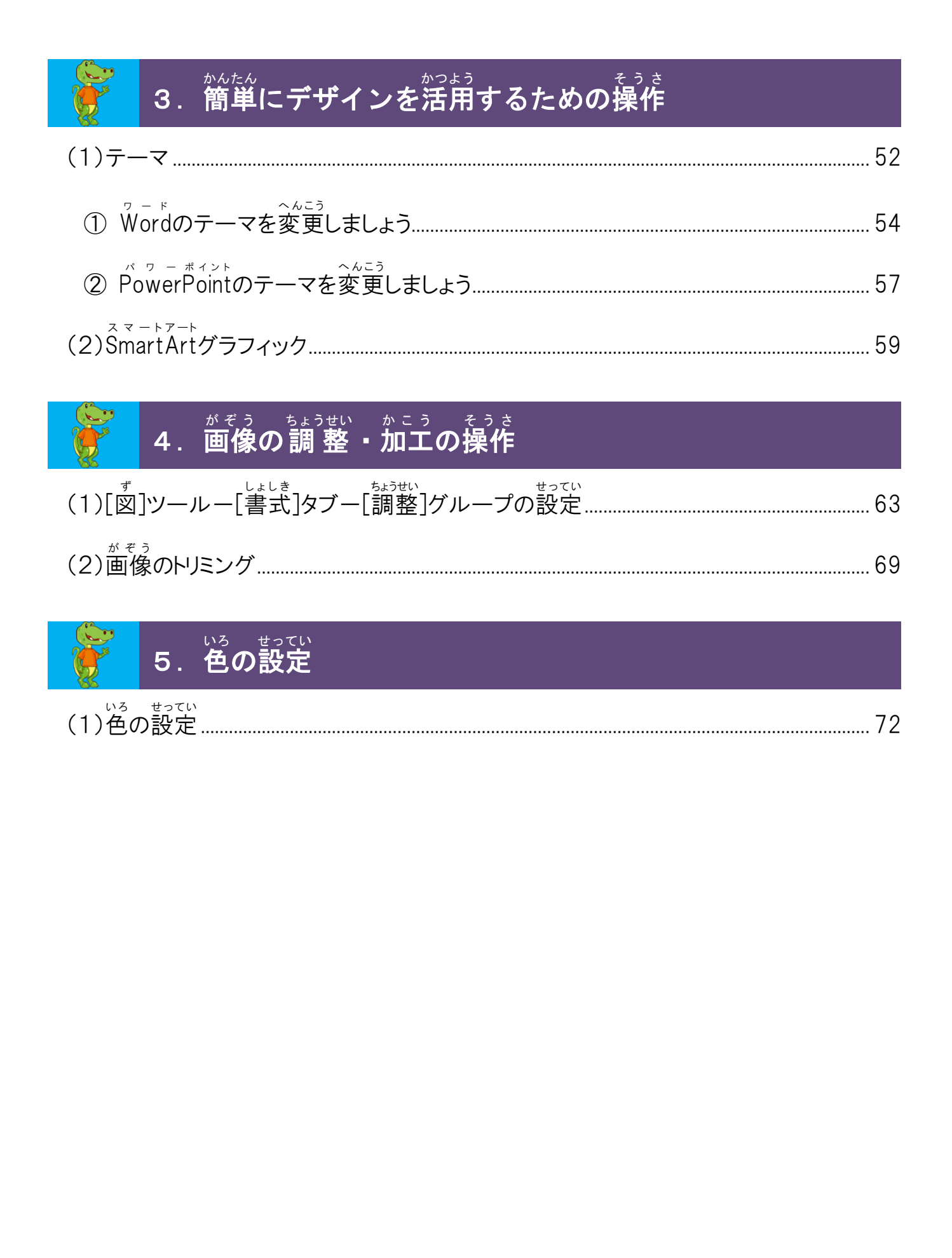